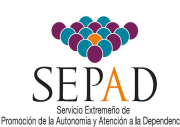

#### INDICACIONES PARA CUMPLIMENTAR ANEXO III: Personal y presupuesto

La Resolución de 28 de mayo de 2020, por la que se convocan subvenciones para la realización de programas que incidan en la normalización de la persona con discapacidad, para el año 2020, establece como documentación a presentar la siguiente:

- Anexo I: solicitud
- Anexo II: programa a presentar
- Anexo III: compuesto por el Presupuesto de Ingresos y Gastos y la Plantilla del personal que llevará a cabo las actuaciones.

Con el ánimo de facilitar a las entidades solicitantes la cumplimentación del archivo de **Anexo III** "plantilla de personal" y "presupuesto de ingresos y gastos", se ha considerado conveniente que la confección de estos documentos se realice a través de un archivo "hoja de cálculo", a la que acompañamos de un texto con las indicaciones para ello.

Esta hoja de cálculo, denominada Anexo III: personal y presupuesto, se compone de TRES hojas:

- PlantillaPpersonal
- Pto Ing y Gastos
- Limit

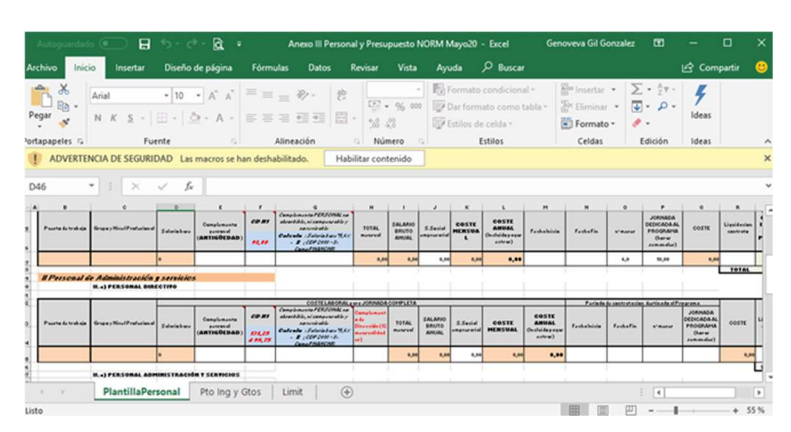

# Hoja PlantillaPersonal

Esta hoja nos permite calcular el coste salarial de cada uno de los trabajadores que se van a incluir en el proyecto a solicitar.

Tomando como base el **XV Convenio Colectivo**, se han reflejado las distintas categorías profesionales con los costes salariales anuales. Asimismo, y con motivo de la aprobación del R.D.L 231/2020 de 4 de febrero por el que se aprueba el salario mínimo interprofesional para 2020 (BOE nº 31 de 5 de febrero), determinadas categorías profesionales quedan afectadas:

| INTIDAD:                            |                             |                                   |                                         |                 |                                                                                                    |                  | ٨                         | andir                   | Aŕ               | iadir                                     | Añodir                                        | Añ              | adir                 |                                                            |          |                         |                                   |
|-------------------------------------|-----------------------------|-----------------------------------|-----------------------------------------|-----------------|----------------------------------------------------------------------------------------------------|------------------|---------------------------|-------------------------|------------------|-------------------------------------------|-----------------------------------------------|-----------------|----------------------|------------------------------------------------------------|----------|-------------------------|-----------------------------------|
| TMG (seleccione n                   | nodalidad):                 |                                   |                                         |                 |                                                                                                    |                  | Titu                      | lados                   | Per<br>At D      | sonal                                     | Directivo                                     | Adm             | non y                |                                                            |          |                         |                                   |
| Annun Residen                       | cial                        |                                   |                                         |                 |                                                                                                    |                  | <u>.</u>                  |                         | A.L              | licola                                    |                                               | J               | 10103                |                                                            |          |                         |                                   |
| <ul> <li>Integración Lab</li> </ul> | oral                        |                                   |                                         |                 |                                                                                                    |                  |                           |                         |                  |                                           |                                               |                 |                      |                                                            |          |                         |                                   |
| <ul> <li>Integración Soc</li> </ul> | ial                         |                                   |                                         |                 |                                                                                                    |                  |                           |                         |                  |                                           |                                               |                 |                      |                                                            |          |                         |                                   |
| <ul> <li>Sensibilización</li> </ul> | de la población y promoción | i de la imagen po                 | sitiva de las persona                   | is con TMG      |                                                                                                    |                  |                           |                         |                  |                                           | INDIC                                         | CA EL Nº DE FIL | A PARA               |                                                            |          |                         |                                   |
| Periodo de Ej                       | ecución                     | Desde:                            |                                         | Hasta:          |                                                                                                    |                  |                           |                         |                  |                                           | B                                             | ORRAR PERSO     | NAL                  |                                                            |          |                         |                                   |
| Personal de At                      | ención Directa              |                                   |                                         |                 |                                                                                                    |                  |                           |                         |                  |                                           |                                               |                 |                      |                                                            |          |                         |                                   |
|                                     | I.a) PERSONAL TITULADO      | 0                                 |                                         |                 |                                                                                                    |                  |                           |                         |                  |                                           |                                               |                 |                      |                                                            |          |                         |                                   |
|                                     |                             | COSTE LABORAL para JORNADA COMPLE |                                         |                 |                                                                                                    |                  | ETA                       |                         |                  | Periodo                                   | Periodo de contratacion destinado al Programa |                 |                      |                                                            |          |                         |                                   |
| Puesto de trabajo                   | Grupo y Nivel Profesional   | Salario base                      | Complemento<br>personal<br>(ANTIGÜEDAD) | CD N1<br>131,25 | Complemento PERSONAL no<br>absorbible, ni compensable y<br>no revisable<br>Calculo: Salario base*5,6% = X<br>; CDP 2018 - X=<br>CompPMANCONR | TOTAL<br>mensual | SALARIO<br>BRUTO<br>ANUAL | S.Social<br>empresarial | COSTE<br>MENSUAL | COSTE ANUAL<br>(Incluido pagas<br>extras) | Fecha Inicio                                  | Fecha Fin       | n <sup>e</sup> meses | JORNADA<br>DEDICADA AL<br>PROGRAMA<br>(horas<br>semanales) | COSTE    | Liquidacion<br>contrato | COST<br>QUE S<br>IMPUTA<br>Progra |
| rabajador/a social                  | Gr. 2Titulado Niv 2         | 1.330,00                          |                                         |                 |                                                                                                    | 1.330,00         | 18.620,00                 | 496,53                  | 1.826,53         | 24.578,40                                 |                                               |                 | 6,0                  | 15,00                                                      | 4.788,00 |                         | 4.7                               |
|                                     | I.b) PERSONAL DE ATENO      | CION DIRECTA                      |                                         |                 |                                                                                                    |                  |                           |                         |                  |                                           |                                               |                 |                      |                                                            |          | TOTAL                   |                                   |
|                                     |                             |                                   |                                         |                 | COSTE LABORAL para JORI                                                                                                    | ADA COMPLI       | TA                        |                         |                  |                                           | Periodo                                       | de contratacion | destinado al P       | rograma                                                    |          |                         | •                                 |
| Puesto de trabajo                   | Grupo y Nivel Profesional   | Salario base                      | Complemento<br>personal<br>(ANTIGÜEDAD) | CD N1<br>91,88  | Complemento PERSONAL no<br>absorbible, ni compensable y<br>no revisable<br>Calculo : Salario base*5,6% = X<br>; CDP 2018 - X=<br>CompPNANCNR | TOTAL            | SALARIO<br>BRUTO<br>ANUAL | S.Social<br>empresarial | COSTE<br>MENSUAL | COSTE ANUAL<br>(Incluido pagas<br>extras) | Fecha Inicio                                  | Fecha Fin       | nº meses             | JORNADA<br>DEDICADA AL<br>PROGRAMA<br>(horas<br>semanales) | COSTE    | Liquidacion<br>contrato | COST<br>QUE S<br>IMPUTA<br>Progra |
|                                     |                             |                                   |                                         |                 |                                                                                                    |                  |                           | 0.00                    | 0.00             |                                           |                                               |                 |                      |                                                            |          |                         | _                                 |

#### ACCIONES A RELIZAR PARA SU CUMPLIMENTACION:

1º.- Cumplimentar las celdas destacadas en rojo: nombre de la entidad y periodo de ejecución.

2º- Señalar el programa a presentar: sólo admite uno

**3º**.- Introducir los profesionales que van a lleva a cabo el programa. Se realiza a través de las 5 pestañas que aparecen en la parte superior de esta hoja:

| Añadir<br>Titulados | Añadir<br>Personal<br>At.Directa | Añadir<br>Directivo | vo Añadir<br>Admon y<br>Servicios |  |  |
|---------------------|----------------------------------|---------------------|-----------------------------------|--|--|
|                     |                                  | INDICA E            | L Nº DE FILA PARA                 |  |  |

Ejemplo: para añadir a los profesionales del grupo de Titulados:

Nos situaremos en la primera fila de este grupo;

Se abre un desplegable y seleccionaremos el perfil profesional elegido para el programa.

Si hay mas de uno, nos situaremos en la primer fila y pulseremos AÑADIR TITULADOS

|                               | B 5.0                         | à ·                                         |                |                                                                                                    | ,                    | Anexo III                    | Personal                | y Presupi            | uesto TMG                                     | Mayo20 - Ex               | cel                    |                |
|-------------------------------|-------------------------------|---------------------------------------------|----------------|----------------------------------------------------------------------------------------------------|----------------------|------------------------------|-------------------------|----------------------|-----------------------------------------------|---------------------------|------------------------|----------------|
| rchivo Inicio Inse            | rtar Diseño de                | página Fór                                  | mulas          | Datos Revisar                                                                                                    | Vista                | Ayuc                         | م e                     | Buscar               |                                               |                           |                        |                |
| regar                         | + 10 +<br>i -   ⊞ -   ⊉ -     | A • A •                                     | = =            | <ul> <li>ジー だ Ajustar</li> <li>三 三 回 Combination</li> </ul>                                                                                     | texto<br>nar y centr | ar • 1                       | General                 |                      | * F                                           | ormato D<br>dicional = co | ar formato<br>mo tabla | Estilo<br>celd |
| inspected in                  | Tutint                        |                                             |                | Anneocourt                                                                                                    |                      |                              | NU                      | incro                |                                               |                           | 30003                  |                |
| 324 *                         | $\times \checkmark f_{\rm N}$ |                                             |                |                                                                                                    |                      |                              |                         |                      |                                               |                           |                        |                |
| A B                           | C D                           | E                                           | r .            | 0                                                                                                    |                      | 1                            |                         | к                    | L                                             | м                         | N                      | 0              |
| Piantilia de Personal         | (XV Coorcoio Colecti          | ro: Access II y II                          | Table 202      | 0.00E.4-julie-2013                                                                                                    | _                    |                              |                         | 4                    | adir                                          |                           | 46                     | adir           |
| ENTIDAD:                      |                               |                                             | _              |                                                                                                    |                      | Ai                           | Añadir                  |                      | sonal                                         | Añadir                    | Adm                    |                |
| TMG (seleccione modulie       | h-f):                         |                                             |                |                                                                                                    |                      | Titu                         | lados                   | At.D                 | irecta                                        | Directivo                 | Serv                   | ricios         |
| Apopo Residencial             |                               |                                             |                |                                                                                                    |                      | _                            |                         |                      |                                               |                           |                        |                |
| O Integración Laboral         |                               |                                             |                |                                                                                                    |                      |                              |                         |                      |                                               |                           |                        |                |
| O Integración Social          |                               |                                             |                |                                                                                                    |                      |                              |                         |                      |                                               |                           |                        |                |
| O Suanibilización de la pobla | ción y promoción de la inse   | un pocitiva de las pero                     | and con TM     | a                                                                                                    |                      |                              |                         |                      |                                               | NDC                       | EL Nº DE FIL           | A PARA         |
| Periodo de Ejecución          | Dead                          |                                             | Hasta:         |                                                                                                    |                      |                              |                         |                      |                                               |                           |                        |                |
| IPersonal de Atencia          | In Directa                    |                                             |                |                                                                                                    | -                    |                              |                         |                      |                                               |                           |                        |                |
| La) PER                       | IONAL TITULADO                |                                             |                |                                                                                                    |                      |                              |                         |                      |                                               |                           |                        |                |
|                               |                               |                                             |                | COSTE LABORAL para JOR                                                                                                    | INADA COMP           | LETA                         |                         |                      | _                                             | Purioda d                 | le contratacion        | dutinado       |
| Pecato di trabajo Grapo y Ni  | nd Profesional<br>Salario bas | Complemento<br>personal<br>(ANTIGÜEDAD<br>) | CE RI<br>131,3 | Complemento FERSONAL<br>no abcorbible, ni<br>componentile y no reviewble<br>Euleratu: : Salavia Saro (SA)-<br>II: cCOP 2009-35<br>Conse FERMORE | TOTAL<br>monoral     | SALARIO<br>BRUTO<br>ANUAL    | S.Social<br>emprecarial | COSTE<br>MENSU<br>AL | COSTE<br>ANUAL<br>(Incluido<br>pugue cettrar) | Fechs Inicio              | Foda Fin               | a' no.         |
|                               | 0                             |                                             |                |                                                                                                    | 0,00                 | 0,00                         | 0,00                    | 0,00                 | 0,00                                          |                           |                        | 6,0            |
| Seleccione                    | INAL DE ATENCION              | DIRECTA                                     |                |                                                                                                    |                      |                              |                         |                      |                                               |                           |                        |                |
| categoría                     |                               | -                                           |                | COSTE LABORAL para JOR                                                                                                    | INADA COMP           | LETA                         |                         |                      | _                                             | Pariodo d                 | k contratacion         | dutinade       |
| Paulto di trabajo Grapo y Ni  | nd Profesional Salario bas    | Complemento<br>personal<br>(ANTIGUEDAD<br>) | CE NI<br>31,84 | Complemento PERSONAL<br>no absorbible, ní<br>componsable y no senirable<br>Outento «Solovintno» (LAS»<br>II «COP2010-8»                         | TOTAL                | SALARIO<br>BIFILITO<br>ANUAL | S.Social<br>empresseial | COSTE<br>MENSU<br>AL | COSTE<br>ANUAL<br>(Incluido<br>pague catrue)  | Fecha Inicio              | Foda Fia               | 100            |
|                               | 0                             |                                             |                | Committee of                                                                                                    | 0,00                 | 0,00                         | 9,00                    | 0,00                 | 0,00                                          |                           |                        | 6,0            |
| Il Personal de Admini         | istración y servicio          | al l                                        |                |                                                                                                    |                      |                              |                         |                      |                                               |                           |                        |                |
| n chero                       | In Descention                 | to loo u Chor                               | Limi           |                                                                                                    |                      |                              | 1                       |                      |                                               | 1                         |                        |                |
| Planti                        | liaPersonal P                 | to ing y Gtos                               | Limi           | t   (+)                                                                                                    |                      |                              |                         |                      |                                               |                           |                        |                |
|                               |                               |                                             |                |                                                                                                    |                      | _                            | _                       | _                    |                                               |                           |                        |                |

|                        | 🗆 🖬 🄊 ·                        | e - 🖻              |                                         |                | Ane                                                                                                    | txo III Perso    | nal y Presu               | puesto TN               | IG Mayo20             | ) - Excel                                    |             |
|------------------------|--------------------------------|--------------------|-----------------------------------------|----------------|----------------------------------------------------------------------------------------------------|------------------|---------------------------|-------------------------|-----------------------|----------------------------------------------|-------------|
| rchivo Inicio          | Insertar Diser                 | lo de página       | Fórmulas                                | Datos          | Revisar Vista                                                                                                    | Ayuda            | P Busc                    | ar                      |                       |                                              |             |
| Pegar 💉 N              | el •  10<br>K <u>≤</u> •   ⊞ • | . ▲ . ▲<br>. ▲ . ▲ |                                         | ≫ -<br>•]] •]] | Ajustar texto                                                                                                    | Gener            | al<br>96 000              | ***                     | Formato<br>condiciona | Dar forma<br>l * como tabl                   | ito<br>la = |
| rtapapeles 🕞           | Fuente                         |                    |                                         | Aline          | tación                                                                                                    |                  | Número                    |                         |                       | Estilos                                      |             |
| 324 *                  | I × ✓ .                        | ∬× Trab            | bajador/a socia                         | l              |                                                                                                    |                  |                           |                         |                       |                                              |             |
| D<br>TMG (seleccione a | C<br>nodalidad):               | D                  | c                                       | F              | 6                                                                                                    | м                | Titu                      | Jados                   | Per<br>At.D           | sonai<br>Directa                             | C           |
| S Apogo Residenci      | ial .                          |                    |                                         |                |                                                                                                    |                  |                           |                         |                       |                                              |             |
| O Integración Labo     | ral                            |                    |                                         |                |                                                                                                    |                  |                           |                         |                       |                                              |             |
| O Integración Socia    | 4                              |                    |                                         |                |                                                                                                    |                  |                           |                         |                       |                                              |             |
| O Sensibilización de   | e la población y promoción     | n de la imagen p   | ositiva de las persona                  | is con TMG     |                                                                                                    |                  |                           |                         |                       |                                              |             |
| Periodo de Eje         | cución                         | Desde:             |                                         | Hasta          |                                                                                                    |                  |                           |                         |                       |                                              |             |
| I Personal de Ate      | nción Directa                  |                    |                                         |                |                                                                                                    |                  |                           |                         |                       |                                              |             |
|                        | ) PERSONAL TITUL               | ADO                |                                         |                |                                                                                                    |                  |                           |                         |                       |                                              | Ļ           |
|                        |                                |                    |                                         |                | COSTE LABORAL para JOR                                                                                                    | NADA COMP        | LETA                      |                         |                       |                                              | Į.          |
| Puesto de trabajo      | Grupo y Nivel Profesional      | Salario base       | Complemento<br>personal<br>(ANTIGÜEDAD) | CD NI<br>IJL25 | Compensation PEPSCHOL<br>no absorbble, ni<br>compensatie y no revisable<br>Calcele : Salario base 3,61 ×<br>X : COP 2018 - Xo<br>CompRANICAR | TOTAL<br>mensual | SALARIO<br>BRUTO<br>ANUAL | S.Social<br>empresarial | COSTE<br>MENSUA<br>L  | COSTE<br>ANUAL<br>(Incluido pagas<br>estras) |             |
| Trabajadorfa social    | 2-Titulado Niv 2               | 1,330,00           |                                         |                |                                                                                                    | 1,330,00         | 18.620,00                 | 496,53                  | 1.826,53              | 24.578,40                                    | E           |
| Seleccio               | RSONAL DE A                    | TENCION DI         | RECTA                                   |                |                                                                                                    |                  |                           |                         |                       |                                              |             |
| TITULAE                |                                |                    |                                         |                | COSTE LABORAL para JOR                                                                                                    | NADA COMP        | LETA                      |                         |                       |                                              | È           |
|                        | Constant Production of         | Exterio hare       | Complemento                             | CONI           | Complemento PEPISCHIAL<br>no absorbible, ni<br>compensable y no revisable<br>Culture - Interio han 343 c                                     | TOTAL            | SALARIO                   | S.Social<br>empresarial | COSTE                 | COSTE<br>ANUAL<br>(Incluido pagas            |             |
| Puesto de trabajo      | unapo y never P Toresional     | Carano Dast        | (ANTIGÜEDAD)                            | 51,65          | X ; COP 2018 - Xo<br>CompRMANCAR                                                                                                    |                  | ~~~~                      |                         |                       | eutras)                                      | l           |

A través de la pestaña "INDICAR EL Nº DE FILA PARA BORRAR PERSONAL" podremos eliminar cuando hayamos introducido algún dato no correcto o necesitemos rectificar.

Al introducir los profesionales, de forma automática se incorporan determinados datos de los costes laborales (celdas sepia), debiendo la entidad cumplimentar aquellos que son de carácter no general:

- Salario base
- > Complemento personal (ANTIGÜEDAD consolidada a fecha 30-junio-2012)
- > CD N1 (nuevo complemento implantado por el XV convenio colectivo
- Complemento PERSONAL no absorbible, ni compensable y no revisable (diferencia entre el antiguo CDP percibido en 2018 y el importe absorbido por el CD N1.
- > COSTE MENSUAL (sumatorio de todo lo anterior).
- > Seguridad social de la empresa, (estimación del 32 %.

Coste ANUAL de ese trabajador para la empresa, donde ya están incluidas las pagas extras, calculados para una jornada de 38 ½ semanales (1720 horas anuales), conforme establece el art. 92 del Convenio Colectivo y resto de normativa de aplicación.

#### NOTA ACLARATORIA:

El CN N1 es el complemento que se abonará a aquellos trabajadores con una antigüedad anterior al 1-julio-2016.

El "**complemento personal NO absorbible, NI compensable, NI revisable**" es el complemento al que tienen derecho aquellos trabajadores que tuvieran reconocido un CDP cuyo importe fuera superior al 5,6% del salario base, y su importe se calcula con la siguiente fórmula:

Salario base XIV CONVENIO \* 5,6% = X ; CDP 2018 - X= CompPNANCNR

La columna "**seguridad social a cargo de la empresa**". Se ha introducido con un porcentaje del 32 %. Si la entidad considera que este no es el porcentaje aproximado que le corresponde, tendrá que modificar esta celda introduciendo el porcentaje correspondiente.

Para ello, se situará en la columna "J", fila correspondiente al trabajador afectado y visualizará en la barra de herramientas la formula elaborada para el cálculo de los Costes de "s.social empresarial".

Como se ve en este cuadro, aparece al final de la formula el 0,32. Habría que situar el cursor y sustituirlo por el que la empresa haya calculado que le corresponde.

|          |                    | ہ 🖬 💿                      | • 🔿 - 🖻                     |                                                  |                 | Ane                                                                                                    | xo III Persor    | nal y Presu               | ipuesto TM              | 1G Mayo20             | ) - Excel                                    |               |          |
|----------|--------------------|----------------------------|-----------------------------|--------------------------------------------------|-----------------|----------------------------------------------------------------------------------------------------|------------------|---------------------------|-------------------------|-----------------------|----------------------------------------------|---------------|----------|
| Ar       | rchivo Inicio      | lnsertar Di                | seño de página              | Fórmulas                                         | Datos           | Revisar Vista                                                                                                    | Ayuda            | ,⊂ Busc                   | ar                      |                       |                                              |               |          |
| p        | egar 💉             | Arial •                    | 10 • A A                    | · = = =<br>· = = =                               | - €<br>         | eð Ajustar texto                                                                                                    | Genera           | al<br>% 000               | *                       | Formato<br>condiciona | Dar forma                                    | to Estilos de | Inser    |
|          | 24 7               |                            | £/1                         | 24+/U24/6//*0                                    | 22              | aton                                                                                                    |                  | Numero                    |                         |                       | Estilos                                      |               |          |
| 1        | -                  |                            | .vx -(11                    | 241(124/0]) 0,                                   | 52              | -                                                                                                    | 1/ 24 1          |                           | 11 - 14                 |                       |                                              |               |          |
| , í      | B<br>TMC (minutes  |                            | U                           | E                                                | E.              | u                                                                                                    | н                | Titu                      | lados                   | Per                   | sonai                                        | Directive     |          |
| 6        | TIMO (Seleccio     | ie modandauj:              |                             |                                                  |                 |                                                                                                    |                  | , ne                      | naaoo                   | At.C                  | )irecta                                      | Dirootive     |          |
| ,<br>8   | Apoyo Resid        | lencial                    |                             |                                                  |                 |                                                                                                    |                  |                           |                         |                       |                                              |               |          |
| 10       | 🔿 Integración L    | aboral                     |                             |                                                  |                 |                                                                                                    |                  |                           |                         |                       |                                              |               |          |
| 12       | O Integración S    | ocial                      |                             |                                                  |                 |                                                                                                    |                  |                           |                         |                       |                                              |               |          |
| 14       | O Sensibilizacio   | ón de la población y promo | ción de la imagen p         | ositiva de las person                            | as con TMG      |                                                                                                    |                  |                           |                         |                       |                                              | INDIC         | CA EL N  |
| 16       | Periodo de l       | jecución                   | Desde:                      |                                                  | Hasta:          |                                                                                                    |                  |                           |                         |                       |                                              |               | onnanc   |
| 17<br>18 | l Personal de l    | Atención Directa           |                             |                                                  |                 |                                                                                                    |                  |                           |                         |                       |                                              |               |          |
| 19       |                    | I.a) PERSONAL TI           | TULADO                      |                                                  |                 |                                                                                                    |                  |                           |                         |                       |                                              |               |          |
| 21       |                    |                            |                             |                                                  |                 | COSTE LABORAL para JOR                                                                                                    | NADA COMPI       | LETA                      |                         |                       |                                              | Periodo       | de conti |
| 22<br>23 | Puesto de trabajo  | Grupo y Nivel Profesio     | nal Salario base            | Complemento<br>personal<br>( <b>ANTIGÜEDAD</b> ) | CD NI<br>131,25 | Complemento PERSONAL<br>no absorbible, ni<br>compensable y no revisable<br>Calculo : Subio base 364 =<br>X ; CDP 2016 - X=<br>CompPNANCNR           | TOTAL<br>mensual | SALARIO<br>BRUTO<br>ANUAL | S.Social<br>empresarial | COSTE<br>MENSUA<br>L  | COSTE<br>ANUAL<br>(Incluido pagas<br>extras) | Fecha Inicio  | Fecł     |
| 24       | Trabajador/a socia | Gr. 2 Titulado Niv 2       | 1.330,00                    |                                                  |                 |                                                                                                    | 1.330,00         | 18.620,00                 | 496,53                  | 1.826,53              | 24.578,40                                    |               |          |
| 26       |                    | I.b) PERSONAL DE           | ATENCION DI                 | RECTA                                            |                 |                                                                                                    |                  |                           |                         |                       |                                              |               |          |
| 28       |                    | 1                          |                             |                                                  |                 | COSTE LABORAL para JOR                                                                                                    | NADA COMPI       | ETA                       |                         |                       |                                              | Periodo       | de contr |
| 29<br>30 | Puesto de trabajo  | Grupo y Nivel Profesio     | <sup>nal</sup> Salario base | Complemento<br>personal<br>(ANTIGÜEDAD)          | CD NI<br>51,88  | Complemento PERSDNAL<br>no absorbible, ni<br>compensable y no revisable<br><b>Calcele</b> : Solorio base 3,6% =<br>X : CDP 2016 - X=<br>CompPNANCNR | TOTAL<br>mensual | SALARIO<br>BRUTO<br>ANUAL | S.Social<br>empresarial | COSTE<br>MENSUA<br>L  | COSTE<br>ANUAL<br>(Incluido pagas<br>extras) | Fecha Inicio  | Fecł     |
| 31<br>32 |                    |                            | 0                           |                                                  | -               | 5                                                                                                    | 0,00             | 0,00                      | 0,00                    | 0,00                  | 0,00                                         |               |          |
| Lis      | a k<br>to          | PlantillaPerson            | al Pto Ing                  | y Gtos   Lim                                     | it              | ۲                                                                                                    |                  |                           |                         |                       |                                              |               |          |

- 4.- PERIODO DE CONTRATACIÓN destinado al programa (columna M, N O,P)
  - Por cada profesional se cumplimentará estas celdas, debiendo ser coincidente con los datos que figuran en el Anexo II (proyecto)
- 5.- Liquidación contrato (columna Q)
  - Cuando el contrato formalizado sea temporal, en esta columna se incluirá la cuantía que debe ser abonada al trabajador en concepto de liquidación (art. 49.1.c) del Estatuto de los Trabajadores.

Para calcular el importe correspondiente a liquidación, la fórmula a aplicar sería:

"salario bruto ANUAL"/ 365\*12\*(nº días trabajados /365)\* porcentaje que de la jornada contratada está destinado al programa de normalización".

#### Donde:

- Salario bruto anual: reflejado en la columna "I"
- 12 : número de días de indemnización a que tiene derecho un trabajador por año completo trabajado (Estatuto Trabajadores, art. 49.1).
- Nº días trabajados: sumatorio de los días reales de los meses contratados y dedicados a este programa (28, 30 o 31)
- Porcentaje de la jornada ......: se calculará cuanto representa la jornada dedicada al programa del total de la jornada contratada. Ejemplo: contrato 38 ½ horas. Destinado al programa: 10 horas. Esto representa: 25,97 %.

6.- COSTE QUE SE IMPUTA AL PROGRAMA, es la resultante de las operaciones anteriores.

# Hoja Pto Ing y Gtos

|      |       |                 |            | 5.0.8           | à -         |             |             |                   | Ar           | теко | II Pe | sona  | l y Pres | upuesto 1     | MG Mayo20 -              |
|------|-------|-----------------|------------|-----------------|-------------|-------------|-------------|-------------------|--------------|------|-------|-------|----------|---------------|--------------------------|
| Arc  | hivo  | Inicio In       | sertar     | Diseño de pág   | gina        | Fórmulas    | Datos       | Revisar           | Vista        | Ay   | uda   |       | O Bus    | car           |                          |
| ľ    | Č,    | Arial           |            | • 10 • A        | A =         |             | 87.         | 🐉 Ajustar         | texto        |      | Ger   | neral |          | ٠             |                          |
| Pe   | gar   | N K             | <u>s</u> - | 🗉 •   💁 • 🖌     | <u></u> - ≡ |             | •           | Combin            | ar y centrar |      | 9     | - 9   | 6 000    | <b>*</b> 8 43 | Formato<br>condicional • |
| Port | apape | eles G          | Fu         | ente            | 6           |             | Alin        | eación            |              | 5    |       | N     | úmero    | 5             |                          |
| GI   | 5     | * E             | $\times$   | √ fx            |             |             |             |                   |              |      |       |       |          |               |                          |
| .4   | A     |                 | в          |                 |             |             | с           |                   | D            | )    |       | Е     |          | F             | G                        |
| 1    |       | Presupues       | to de      | Ingresos y      | Gaste       | os          |             |                   |              |      |       |       |          |               |                          |
| 2    |       |                 |            | ENTIDA          | D:          |             |             |                   |              |      | _     | _     |          |               | _                        |
| 4    | TMG   | (seleccione mo  | dalidad    | i):             |             |             |             |                   |              |      |       |       |          |               |                          |
| 5    |       |                 |            |                 |             |             |             |                   |              |      |       |       |          |               |                          |
| 7    | 8     | Apoyo Resider   | ncial      |                 |             |             |             |                   |              |      |       |       |          |               |                          |
| 9    | c     | Integración La  | boral      |                 |             |             |             |                   |              |      |       |       |          |               |                          |
| 11   | С     | Integración So  | cial       |                 |             |             |             |                   |              |      |       |       |          |               |                          |
| 13   | C     | Sensibilización | de la p    | oblación y prom | noción de   | e la image  | n positiva  | de las perso      | nas con Th   | IG   |       |       |          |               |                          |
| 15   |       |                 |            |                 | Des         | de:         |             |                   | Hasta:       |      |       |       |          |               |                          |
| 16   |       | Periodo de ejec | ución:     |                 |             |             |             |                   |              |      |       |       |          |               |                          |
| 18   |       |                 |            |                 |             |             | SASTOS      |                   |              |      |       |       |          |               |                          |
| 20   |       | I Gastos de     | e Per      | sonal (I )      |             |             |             |                   | Coste Pri    | oora | ma    |       |          |               |                          |
| 21   |       |                 |            |                 | Per         | sonal Titul | lado        |                   |              |      | 0.00  |       |          |               |                          |
| 22   |       |                 |            |                 | Per         | sonal Aten  | cion direct | ta                |              |      | 0,00  |       |          |               |                          |
| 23   |       |                 |            |                 |             |             |             | TOTAL             |              | - 1  | 0,00  | [     |          | 0,0           | 00%                      |
| 24   |       | II Gastos de    | e Gest     | tión y Mantei   | nimien      | to de ac    | tividade    | s                 |              |      |       |       |          |               |                          |
| 28   |       | a) Gastos de P  | ersona     | L m             |             | -           |             |                   |              |      |       |       |          |               |                          |
|      |       | > Plan          | tillaPer   | sonal Pto I     | Ing y Gt    | os Lir      | nit         | $( \Rightarrow )$ |              |      |       |       |          |               |                          |

Los gastos de costes de personal se trasladan de forma automática de la hoja de "plantilla de personal", por lo que hay que cumplimentar:

- Entidad
- > Periodo de ejecución: desde..... hasta....
- Los gastos corrientes y otros.
- Ingresos.

Llegados a este punto debemos comprobar que el proyecto cumple el requisito establecido en el art. 52 de la Orden de bases reguladoras "En todo caso, el coste de gestión y mantenimiento presupuestado en el proyecto, no podrá superar el 25% del coste total, incluida, en su caso, la parte cofinanciada, debiendo cumplirse esta circunstancia durante toda el periodo de ejecución del proyecto."

### Hoja: limit

| Autoguardado 💿 🔒 🖘 🖑 -                                                                                                    | α.                                                                                        |                                      | An                                             | exo III Personal y Presupuesto N |
|----------------------------------------------------------------------------------------------------|-------------------------------------------------------------------------------------------|--------------------------------------|------------------------------------------------|----------------------------------|
| Archivo Inicio Insertar Diseño de p                                                                                                    | ágina Fórmulas                                                                            | Datos Revisa                         | r Vista                                        | Ayuda 🔎 Buscar                   |
| Pegar V<br>N K S · H · 2                                                                                                    |                                                                                           | <ul> <li></li></ul>                  | ar texto<br>sinar y centra                     | General •                        |
|                                                                                                    | Ficha para compro                                                                         | har la limitación d                  | 10.25% 0.0.0                                   | ostos do gostion u montoni       |
|                                                                                                    | B C                                                                                       |                                      | F                                              | G H I J                          |
| Ficha para comprobar la limitación d                                                                                                    | 25% en costes de<br>Presupuesto presentado<br>la endida<br>Importe Porceri<br>0,00 100,00 | e gestion y mante<br>por del<br>taje | nimiento<br>Ia aplicación<br>at.<br>Poccentaje |                                  |
| Gastos de Personal titulado y Atencion Directa<br>Gastos de Gestion y mantenimiento presupuestados<br>7<br>9                                                   | 0,00 0,007<br>0,00 0,007                                                                  | c 0,0                                | 0 75%<br>25%                                   |                                  |
| N Importe MÁXIMO admisible como cui                                                                                                    | antia del proyecto                                                                        | 0,00                                 | 100%                                           |                                  |
| Merver/E         SOLICITADO (Gastos-ingresos)           9         6           6         7           8         8           9         30           22         22 |                                                                                           | 0,00                                 | 1                                              |                                  |
| PlantillaPersonal Pto                                                                                                    | ing y Gtos                                                                                | it (+)                               |                                                |                                  |
|                                                                                                    |                                                                                           |                                      |                                                |                                  |

Los datos cumplimentados en las anteriores hojas se trasladan a ésta para verificar el cumplimiento del art. 52, determinando cual sería el. COSTE DEL PROYECTO ADMISIBLE y, consecuentemente, la CUANTIA A SOLICITAR.

Por ello, antes de finalizar estos trámites se debe tener en cuenta este apartado.

# FINALIZACION DEL PROCESO

El siguiente paso es la impresión de las siguientes hojas:

- PlantillaPpersonal
- Pto Ing y Gastos
- Limit

Deberán ser FIRMADAS por el/la Presidente/a y Secretario/a las hojas de PlantillaPERSONAL y Pres Ing y GtoS,

al formar parte del **Anexo III** publicado en la Resolución de la convocatoria. (Estos archivos están diseñados para su impresión en una única hoja).

# **DOCUMENTACION A PRESENTAR PARA LA SOLICITUD DE SUBVENCIÓN**: (artículo 5 de la resolución de convocatoria).

- Anexo I: solicitud.
- Documento acreditativo de la representación que ostente la persona solicitante. Este documento se acredita mediante el acta o certificado de nombramiento de la Junta Directiva en el caso del Presidente/a, o poder notarial para cualquier otra persona, o copia de la Resolución de inscripción en el Registro de Asociaciones
- Anexo II: Ficha del proyecto suscrita por el/la representante legal de la entidad.
- o Anexo III Presupuesto y Plantilla de Personal (son los documentos que hemos preparado a través de este manual).

Para el caso de que la entidad **SE OPONGA** a que el órgano gestor compruebe de oficio la documentación justificativa de que la entidad se encuentra al corriente de sus obligaciones frente a las siguientes administraciones, y los estatutos de la entidad, deberá aportar los siguientes documentos:

- Certificación de la Hacienda Estatal
- Certificación de la seguridad social
- Certificación de la Hacienda de la Comunidad Autónoma.
- Copia de los Estatutos de la entidad.

Mérida, junio de 2020